## **Directions for Accessing the Data Portal**

Step 1. Log into your student's school issued Chromebook, using their username and password. You may be prompted to Log in with Google, to access Clever.

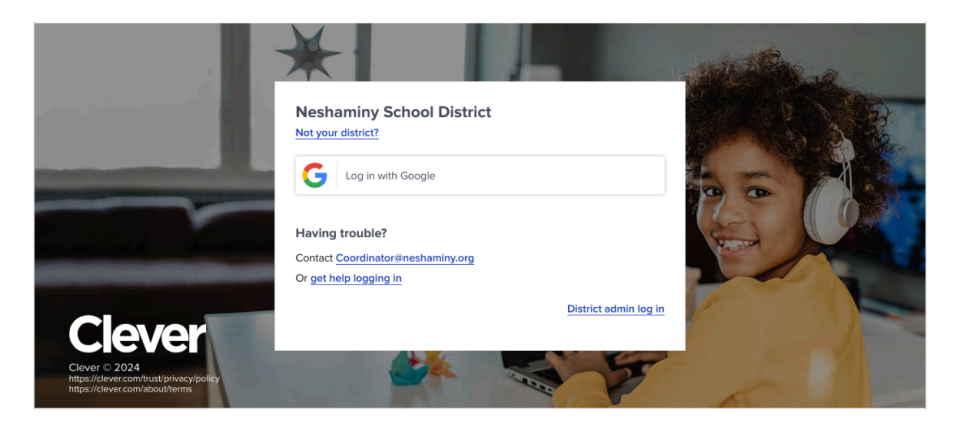

Step 2. Once you are in Clever, you will see all the apps that your student has accessible to them. Scroll down until you find LinkIt!. Select the app clicking once.

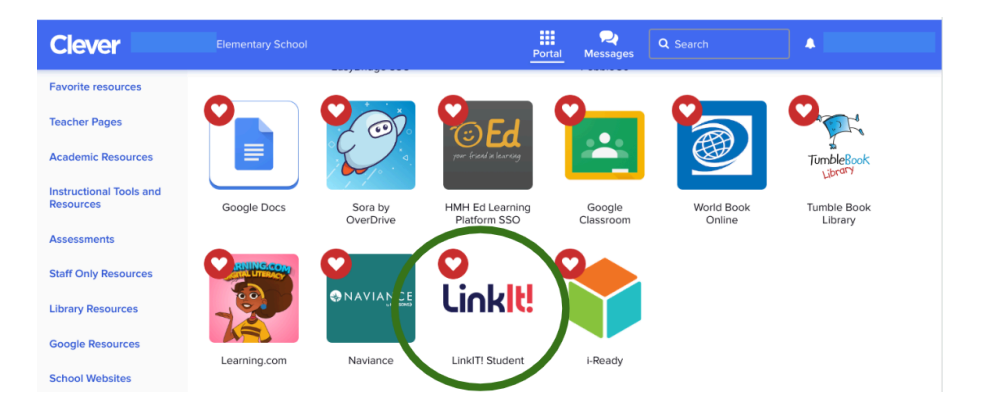

Step 3. Log into Linklt! by clicking Sign in with Google.

| Enter your userna                       | ame              |   |
|-----------------------------------------|------------------|---|
| Password                                |                  |   |
| Enter your passw                        | vord             | 0 |
| Forgot Password?                        |                  |   |
| Forgot Password?<br>Have a registratior | n code?          |   |
| Forgot Password?<br>Have a registratior | n code?<br>Login |   |

Step 4. Select <u>Reporting</u> and then click <u>Reports</u> to see your student's available data.

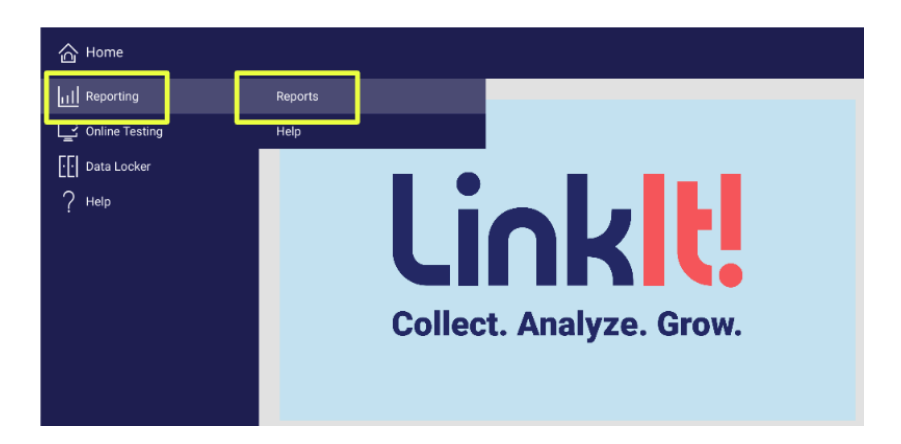

Step 5. This screen will show you all the available data for your student. To see more detailed information, choose a category by clicking on the caret on the right-hand side of the screen.

| C RETURN TO PORTAL Dashboard  | Sign C    | ™∋ Link     | ŧ |
|-------------------------------|-----------|-------------|---|
|                               | »         | Options     |   |
| Info 🗸                        |           | Actions     | * |
| Attendance v                  |           | a Maria     |   |
| DIBELS ~                      | Display   | e mode      | ^ |
| I-Ready Comprehension Check v | Group by  | Туре        | * |
| I-Ready Diagnostic            | Sort by   | Most Recent | • |
| I-Ready Growth                | Expand by | None        | * |
| I-Ready Instruction ~         | Category  |             |   |
| Linklt! ~                     | Year      |             |   |

To provide yourself with more space to view the data sets, use the sideways double caret.

| RETURN TO PORTAL | ashboard   |       | sign Out Đ Linkit! |
|------------------|------------|-------|--------------------|
|                  |            | »     | Options            |
| Info             |            | ~     | Actions -          |
|                  | Attendance | · · · | Grav Crala Mirda   |

Step 6. See your student's data by clicking on the item. In this example, the arrow is pointing to the 2023-24 Spring Gr 3 ELA i-Ready Diagnostic. When you click that item, you will see the Summary. To see Subscores, click <u>Detail.</u>

| RETURN       | RN TO PORT/ | L Dashboard           |                   |
|--------------|-------------|-----------------------|-------------------|
|              |             |                       |                   |
|              |             |                       |                   |
| afo          |             |                       |                   |
| 110          |             |                       |                   |
|              |             |                       | - LReady Diagnost |
|              |             |                       | riteral pingitos  |
| May 24, 2024 | 2023-24     | Spring Gr 3 ELA i-Rea | dy Diagnostie     |
| Summary      |             | Student               |                   |
| ,            | Level       | Early On Grade Level  |                   |
|              | Scaled      | 532                   |                   |
|              | Percentile  | 48                    |                   |
|              | Lexile      | 705                   |                   |
| + Detail     |             |                       |                   |
|              | /           |                       |                   |

Step 7. Detail will now provide you with all the additional information available for that data point.

| Subscores              | Student              |
|------------------------|----------------------|
| Vocabulary             |                      |
| Level - ScoreScaled    | Early On Grade Level |
| Scaled                 | 524                  |
| Comprehension: Overall |                      |
| Level - ScoreScaled    | Early On Grade Level |
| Scaled                 | 536                  |
|                        |                      |

Step 8. If your student has Linklt! assessments, they may have an Item Analysis and a Review Test feature.

| Linkit!                                                                       |            |
|-------------------------------------------------------------------------------|------------|
| Jun 04, 2024 23-24 Grade 3 NC Check-Up #4 * Q 		 Item Analysis Review Test    | <b>2</b> ~ |
| Apr 04, 2024 23-24 Grade 3 NC Check-up #3 *                                   | 2 ~        |
| Feb 01, 2024 23-24 Grade 3 NC Check-Up #2 Scoring Guide Not Full Assessment * | ~          |
| Oct 30, 2023 23-24 Grade 3 Number Corner Check Up #1_Updated Copy *           | ~          |

Below is an example of an **Item Analysis**. You can select items on the right-hand side of the screen to provide you with additional information.

| Started: June 03, 2024 01:52PM - Graded: June 04, 2024 02:19PM 23-24 Grade 3 NC Check-Up #4 P |          |                      |                   |                    |                   |                    |                    |                   |                   |                  | Student<br>Percent Score 93% |                     |                  | >> Options  |                     |                    |         |        |         |         |       |               |              |   |       |
|-----------------------------------------------------------------------------------------------|----------|----------------------|-------------------|--------------------|-------------------|--------------------|--------------------|-------------------|-------------------|------------------|------------------------------|---------------------|------------------|-------------|---------------------|--------------------|---------|--------|---------|---------|-------|---------------|--------------|---|-------|
|                                                                                               |          |                      |                   |                    |                   |                    |                    |                   |                   |                  |                              |                     |                  |             |                     |                    |         | Tim    | e spent | 59m, 2s | Sec   |               | All sections |   | ÷     |
| Item Detail                                                                                   |          |                      |                   |                    |                   |                    |                    |                   |                   |                  |                              |                     |                  |             |                     |                    |         |        |         |         | Time  | e Spent       | \            |   | ^     |
| Question                                                                                      | 1        | 2                    | 3                 | 4                  | 5                 | 6                  | 7                  | 8                 | 9                 | 10               | 11                           | 12                  | 13               | 14          | 15                  | 16                 | 17      | 18     | 19      |         |       | Ctudent       | )            |   |       |
| Points Earned                                                                                 | 16       | 1                    | 1                 | 1                  | 1                 | 3                  | 1                  | 1                 | 1                 | 1                | 1                            | 1                   | 1                | 1           | 1                   | 1                  | 1       | 1      | 1       |         |       | Studient      | /            |   |       |
| Student's Answer (Original)                                                                   | -        | ~                    | ~                 | ×                  | ~                 | ~                  | ~                  | ~                 | ×                 | ~                | ×                            | ~                   | ~                | ~           | ~                   | ~                  | ~       | ×      | ~       |         | Item  | Detail        |              |   | ^     |
| Student Time Spent                                                                            | 05:03    | 03:36                | 01:33             | 02:17              | 00:27             | 02:43              | 01:23              | 01:08             | 02:34             | 01:02            | 03:39                        | 03:24               | 01:00            | 01:09       | 00:41               | 01:02              | 06:22   | 02:10  | 00:57   |         |       |               |              |   |       |
| Question                                                                                      | 20       | 21                   | 22                | 23                 | 24                | 25                 | 26                 | ]                 |                   |                  |                              |                     |                  |             |                     |                    |         |        |         |         |       | Item Det      | ail Chart    |   |       |
| Points Earned                                                                                 | 1        | 3                    | 1                 | 1                  | 1                 | 7                  | 7                  |                   |                   |                  |                              |                     |                  |             |                     |                    |         |        |         |         |       | Points E      | arned        |   |       |
| Student's Answer (Original)                                                                   | ~        | ~                    | ~                 | ×                  | ~                 | ×                  | ×                  |                   |                   |                  |                              |                     |                  |             |                     |                    |         |        |         |         |       |               |              |   |       |
| Student Time Spent                                                                            | 01:45    | 01:20                | 01:17             | 01:27              | 00:31             | 07:08              | 03:24              |                   |                   |                  |                              |                     |                  |             |                     |                    |         |        |         |         | Tage  | 5             |              |   | ^     |
|                                                                                               |          |                      |                   |                    |                   |                    |                    |                   |                   |                  |                              |                     |                  | Detail Tags |                     |                    |         |        |         |         |       |               |              |   |       |
|                                                                                               |          |                      |                   |                    |                   |                    |                    |                   |                   |                  |                              |                     |                  |             |                     |                    |         |        | Stud    | lent    |       | Standare      |              |   |       |
| _                                                                                             |          |                      |                   |                    |                   |                    |                    |                   |                   |                  |                              |                     |                  |             |                     |                    |         |        | Perce   | ent 🗸   |       | Question      | Туре         |   |       |
| Standard T                                                                                    |          |                      |                   |                    |                   |                    |                    |                   |                   |                  |                              |                     |                  |             |                     |                    |         |        |         |         |       |               |              |   |       |
| 3.MD.B.4                                                                                      | Generate | meas                 | uremen            | t data             | by mea            | suring             | length             | s usin            | g rulers          | mark             | ed with                      | halves              | and f            | ourths      | of an ir            | nch. Sh            | now th  | e data | 100     | 0%6     | Perio | ormance Dis   | ріау         |   |       |
|                                                                                               | by makir | ig a lin             | e piot,           | where              | the hor           | izontal            | scale              | s mark            | ed off            | in appi          | ropriate                     | e units-            | -whol            | e numi      | bers, ha            | uves, o            | or quai | ters.  |         |         | N     | lumeric and   | Color        |   | *     |
| 3.MD.C.7.b                                                                                    | Multiply | side lei<br>atical p | ngths t<br>roblem | o find a<br>s. and | areas o<br>repres | f recta<br>ent who | ngles v<br>ole-nur | vith wh<br>nber p | ole-nur<br>oducts | nber s<br>as rec | ide len<br>ctangul           | gths in<br>Iar area | the co<br>s in m | ontext o    | f solvi<br>tical re | ng real<br>easonir | world   | and    | 100     | 096     | Sho   | w tags with a | t least      | 1 | items |

Below is an example of the **Show Test** feature that is available for selected **LinkIt!** assessments. Please note that not all **LinkIt!** assessments will have this feature available.

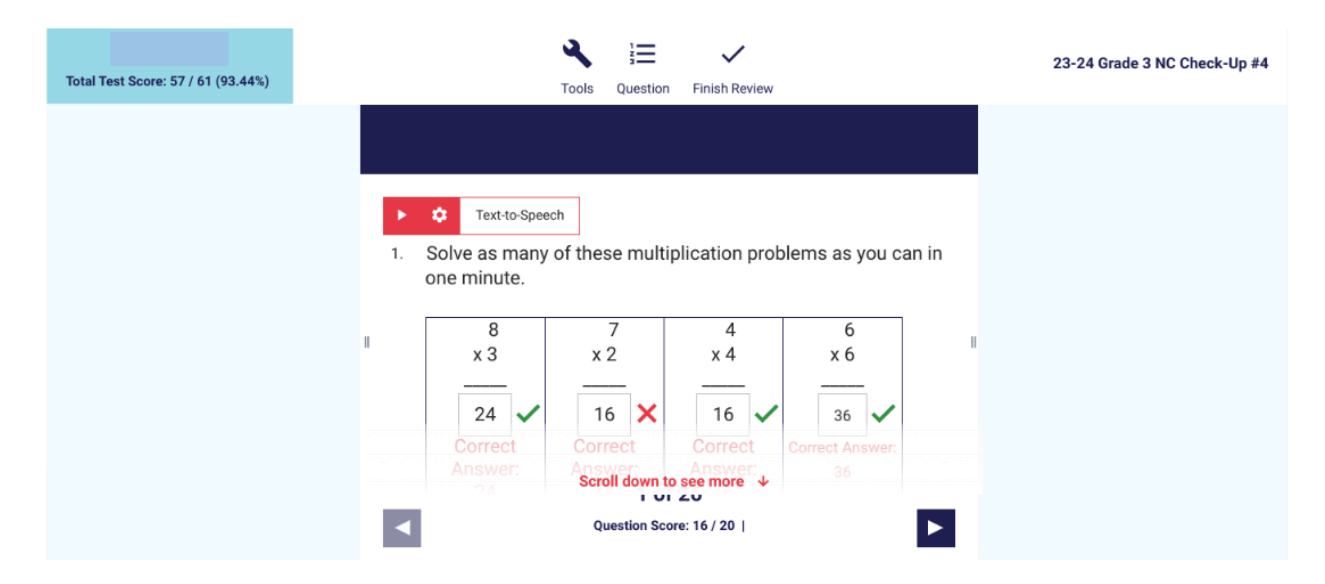

If you have any questions or issues accessing your student's data, please contact the Curriculum & Instruction department.

Thank You